# Fehler beim sicheren Zugriff "VPN-Einrichtungsfunktion für einen Remote-Benutzer ist deaktiviert. Eine VPN-Verbindung wird nicht hergestellt"

| nhalt                    |
|--------------------------|
| Einleitung               |
| Problem                  |
| ösung                    |
| lugehörige Informationen |

# Einleitung

In diesem Dokument wird die Fehlerbehebung beschrieben: "Die VPN-Einrichtungsfunktion für einen Remote-Benutzer ist deaktiviert. Es wird keine VPN-Verbindung hergestellt."

## Problem

Wenn ein Benutzer versucht, eine Verbindung mit RA-VPN (Remote Access VPN) zum Secure Access-Headend herzustellen, wird der Fehler im Benachrichtigungs-Popup-Fenster von Cisco Secure Client angezeigt:

- Die VPN-Einrichtungsfunktion für einen Remote-Benutzer ist deaktiviert. Es wird keine VPN-Verbindung hergestellt.
- Der Cisco Secure Client konnte keine Verbindung mit dem angegebenen sicheren Gateway herstellen. Versuchen Sie erneut, eine Verbindung herzustellen.

| 🕈 🕙 Cisco Secure Client - 🗆 🗙                                                                         | te modified                         |
|----------------------------------------------------------------------------------------------------|-------------------------------------|
| AnyConnect VPN:<br>Ready to connect.                                                                  | 31/2023 1:14 AM<br>17/2023 5:01 PM  |
| Cisco Secure Client                                                                                   | × 1/2023 2:07 AM                    |
| VPN establishment capability for a remote user is disabled. A VPN connection will not be established. | 1/2023 2:05 AM                      |
| OK<br>Cisco Secure Client                                                                             | ×                                   |
| This PC Cisco Secure Client was not able to establish the specified secure gateway. Please try con    | h a connection to<br>necting again. |
| Metwork ems 1 item selected                                                                           | ОК                                  |
|                                                                                                    |                                     |

Cisco Secure Client - Verbindungsproblem mit Cisco Secure Access

Der genannte Fehler wird generiert, wenn der Benutzer über das RDP mit dem Windows-PC verbunden ist, versucht, eine Verbindung zum RA-VPN vom angegebenen PC herzustellen, und WindowsVPN Establishment ist auf Local Users Only (default option).

Windows VPN Establishment bestimmt das Verhalten des Cisco Secure Client, wenn ein Benutzer, der remote am Client-PC angemeldet ist, eine VPN-Verbindung herstellt. Folgende Werte sind gültig:

• Local Users Only

Verhindert, dass ein remote angemeldeter (RDP) Benutzer eine VPN-Verbindung herstellt.

• Allow Remote Users

Ermöglicht Remote-Benutzern, eine VPN-Verbindung herzustellen. Wenn jedoch die konfigurierte VPN-Verbindungsweiterleitung dazu führt, dass die Verbindung des Remote-Benutzers getrennt wird, wird die VPN-Verbindung beendet, damit der Remote-Benutzer wieder Zugriff auf den Client-PC erhält. Remote-Benutzer müssen nach der VPN-Einrichtung 90 Sekunden warten, wenn sie ihre Remote-Anmeldesitzung trennen möchten, ohne dass die VPN-Verbindung beendet wird.

### Lösung

Navigieren Sie zum Cisco Secure Access Dashboard.

- Klicken Sie Connect > End User Connectivity
- Klicken Sie Virtual Private Network
- Wählen Sie das zu ändernde Profil aus, und klicken Sie auf Edit

| VPN Profiles<br>A VPN profile allows for configuration of remote user connections through a VPN.Help C |                                                               |                                 |                                            |                                            | ^                                                       |                                |           |
|----------------------------------------------------------------------------------------------------|---------------------------------------------------------------|---------------------------------|--------------------------------------------|--------------------------------------------|---------------------------------------------------------|--------------------------------|-----------|
| New Service     Download th     Certificate I                                                          | e Provider Certificat<br>he new service provi<br>Management C | e<br>der certificate and upload | d in your identity provider (IdP) to ave   | oid user Authentication failures. The cert | tificate will expire on date 11/8/2023. Download and up | adate the certificate now from | ×         |
| Q Search                                                                                               |                                                               |                                 |                                            |                                            |                                                         |                                | + Add     |
| name                                                                                                   | General                                                       | Authentication                  | Traffic Steering                           | Secure Client Configuration                | Profile URL                                             | Download XML                   |           |
| CiscoSSPT1                                                                                             | ciscosspt.es<br>TLS, IKEv2                                    | SAML                            | Connect to Secure Access<br>1 Exception(s) | 12 Settings                                | fb57.vpn.sse.cisco.com/CiscoSSPT1 D                     | ۵                              |           |
|                                                                                                    |                                                               |                                 |                                            |                                            |                                                         |                                | Edit      |
|                                                                                                    |                                                               |                                 |                                            |                                            |                                                         |                                | Duplicate |
|                                                                                                    |                                                               |                                 |                                            |                                            |                                                         |                                | Delete    |

Cisco Secure Access - RA-VPN

#### Klicken Sie Cisco Secure Client Configuration > Client Settings > Edit

| ← End User Connectivity<br>VPN Profile                                                                                                    |                                                                                               |                                                                                                    |                |
|----------------------------------------------------------------------------------------------------|-----------------------------------------------------------------------------------------------|----------------------------------------------------------------------------------------------------|----------------|
| General settings Default Domain: ciscosspt.es   DNS Server: Umbrella (208.67.222.222, 208.67.222.220)   Protocol: TLS / DTLS, IKEv2      Authentication | Cisco Secure Client Configure<br>Select various settings to configure<br>2<br>Section Satison | guration<br>e how Cisco Secure Cilent operates Help (?                                                                                                    | A Download XML |
| SAML<br>Traffic Steering (Split Tunnel)<br>Connect to Secure Access   1 Exceptions                                                                      | Pre Selected Settings                                                                         | Create Certain Certain | Bdit           |
| Cisco Secure Client Configuration                                                                                                    | Use Start before Logon                                                                        | Enabled                                                                                                    |                |
|                                                                                                    | Autoreconnect                                                                                 | Enabled                                                                                                    |                |
|                                                                                                    | Windows Logon Enforcement                                                                     | Single Local Logon                                                                                                    |                |
|                                                                                                    | Linux Logon Enforcement                                                                       | Single Local Logon                                                                                                    |                |
|                                                                                                    | Windows VPN Establishment                                                                     | All Remote Users                                                                                                    |                |
|                                                                                                    | Linux VPN Establishment                                                                       | Local Users Only                                                                                                    |                |
|                                                                                                    | Clear SmartCard PIN                                                                           | Enabled                                                                                                    |                |
|                                                                                                    | IP Protocol Supported                                                                         | IPv4                                                                                                    |                |
|                                                                                                    | Proxy Settings                                                                                | Native                                                                                                    |                |
|                                                                                                    | Allow local proxy connections                                                                 | Enabled                                                                                                    |                |
|                                                                                                    | Authentication Timeout                                                                        | 30                                                                                                    |                |
| $\odot$                                                                                                    | Cancel                                                                                        |                                                                                                    | Back Save      |

Cisco Secure Access - Konfiguration des RA-PVN-Clients

Klicken Sie Administrator Settigns und zu ändern Windows VPN Establishment VON Local User Only zu All Remote Users

| BEFORE                    |   |                           |   |                           | AFT | ER                        |
|---------------------------|---|---------------------------|---|---------------------------|-----|---------------------------|
| Administrator Settings    |   |                           | ] |                           |     |                           |
| Windows Logon Enforcement |   | Windows VPN Establishment |   | Windows Logon Enforcement |     | Windows VPN Establishment |
| Single Local Logon        | ~ | Local Users Only v        |   | Single Local Logon        | *   | All Remote Users ~        |
| Linux Logon Enforcement   |   | Linux VPN Establishment   |   | Linux Logon Enforcement   |     | Linux VPN Establishment   |
| Single Local Logon        | * | Local Users Only ~        |   | Single Local Logon        | ~   | Local Users Only ~        |

Cisco Secure Access - Windows-VPN-Einrichtung

### und klicke auf "Speichern".

| lient Settings                  |                           |                   |
|---------------------------------|---------------------------|-------------------|
| General                         |                           | 3 ~               |
| Administrator Settings          |                           | 9 ^               |
| Windows Logon Enforcement       | Windows VPN Establishment |                   |
| Single Local Logon ~            | All Remote Users ~        |                   |
| Linux Logon Enforcement         | Linux VPN Establishment   |                   |
| Single Local Logon ~            | Local Users Only ~        |                   |
| Clear SmartCard PIN             |                           | User controllable |
| IPv4                            | ~                         |                   |
| Proxy Settings                  |                           |                   |
| Native                          | ~                         |                   |
| Allow local proxy connections   |                           |                   |
| Allow optimal gateway selection |                           | User controllable |
|                                 |                           | Cancel            |

Cisco Secure Access - Windows Windows VPN Establishment 2

Wenn Sie die RA-VPN-Sitzung vom Remote-Windows-PC aus einrichten, müssen Sie die Tunnel Mode als Bypass Secure Access. Andernfalls riskieren Sie, den Zugriff auf den Windows-Ferncomputer zu verlieren.

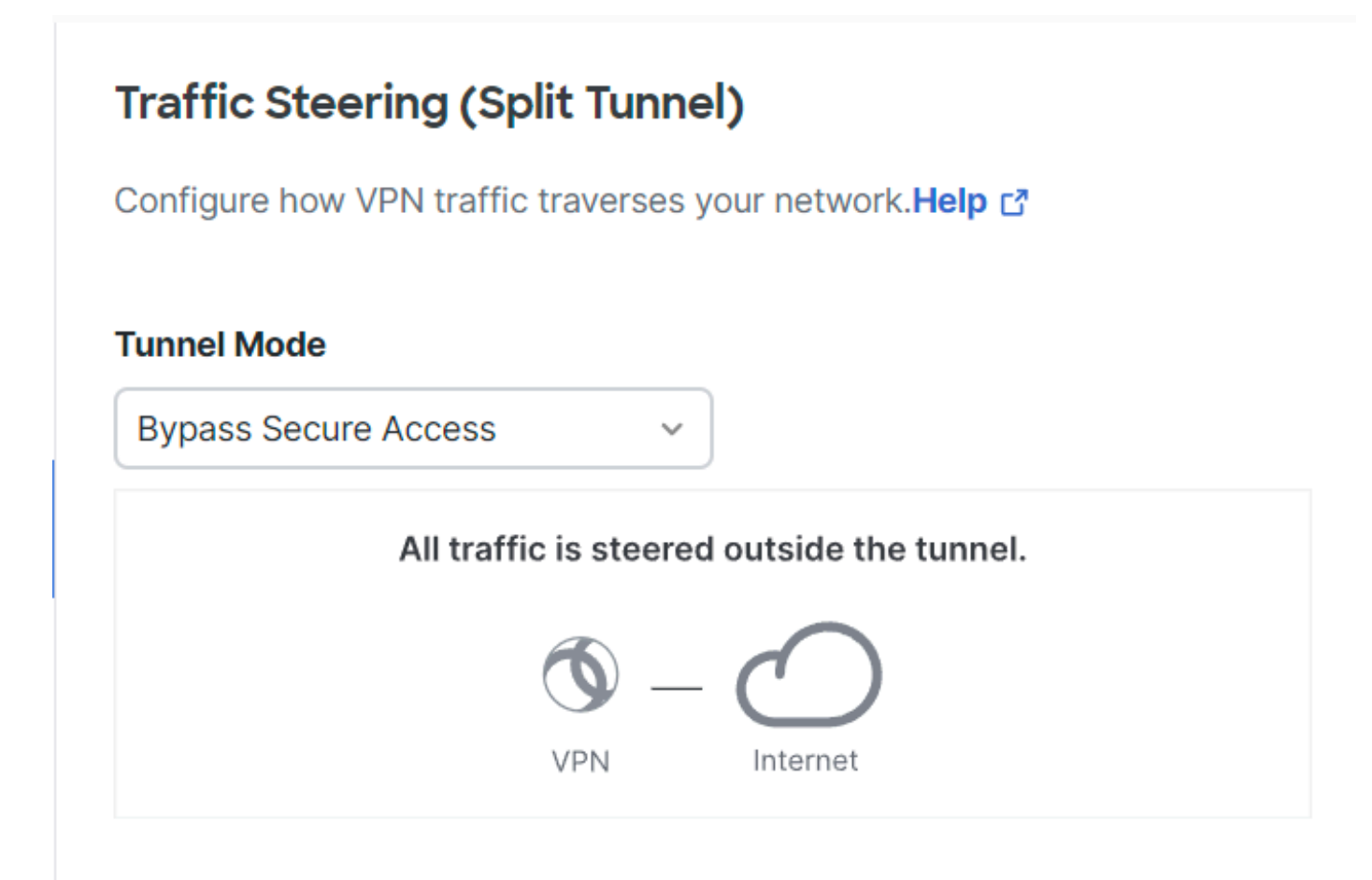

Cisco Secure Access - Tunnelmodus

Weitere Informationen über Tunnel Mode Überprüfen Sie den nächsten Artikel Nummer 6:

https://docs.sse.cisco.com/sse-user-guide/docs/add-vpn-profiles

## Zugehörige Informationen

- <u>Secure Access Benutzerhandbuch</u>
- <u>Technischer Support und Downloads von Cisco</u>

### Informationen zu dieser Übersetzung

Cisco hat dieses Dokument maschinell übersetzen und von einem menschlichen Übersetzer editieren und korrigieren lassen, um unseren Benutzern auf der ganzen Welt Support-Inhalte in ihrer eigenen Sprache zu bieten. Bitte beachten Sie, dass selbst die beste maschinelle Übersetzung nicht so genau ist wie eine von einem professionellen Übersetzer angefertigte. Cisco Systems, Inc. übernimmt keine Haftung für die Richtigkeit dieser Übersetzungen und empfiehlt, immer das englische Originaldokument (siehe bereitgestellter Link) heranzuziehen.